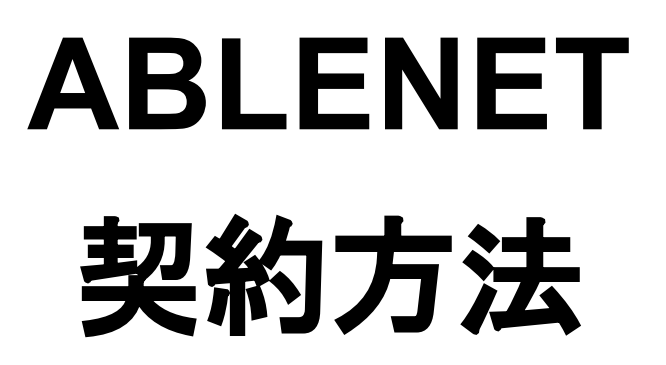

### マニュアルサイトから ABLENET へ アクセスし [くわしく見る]をタップ

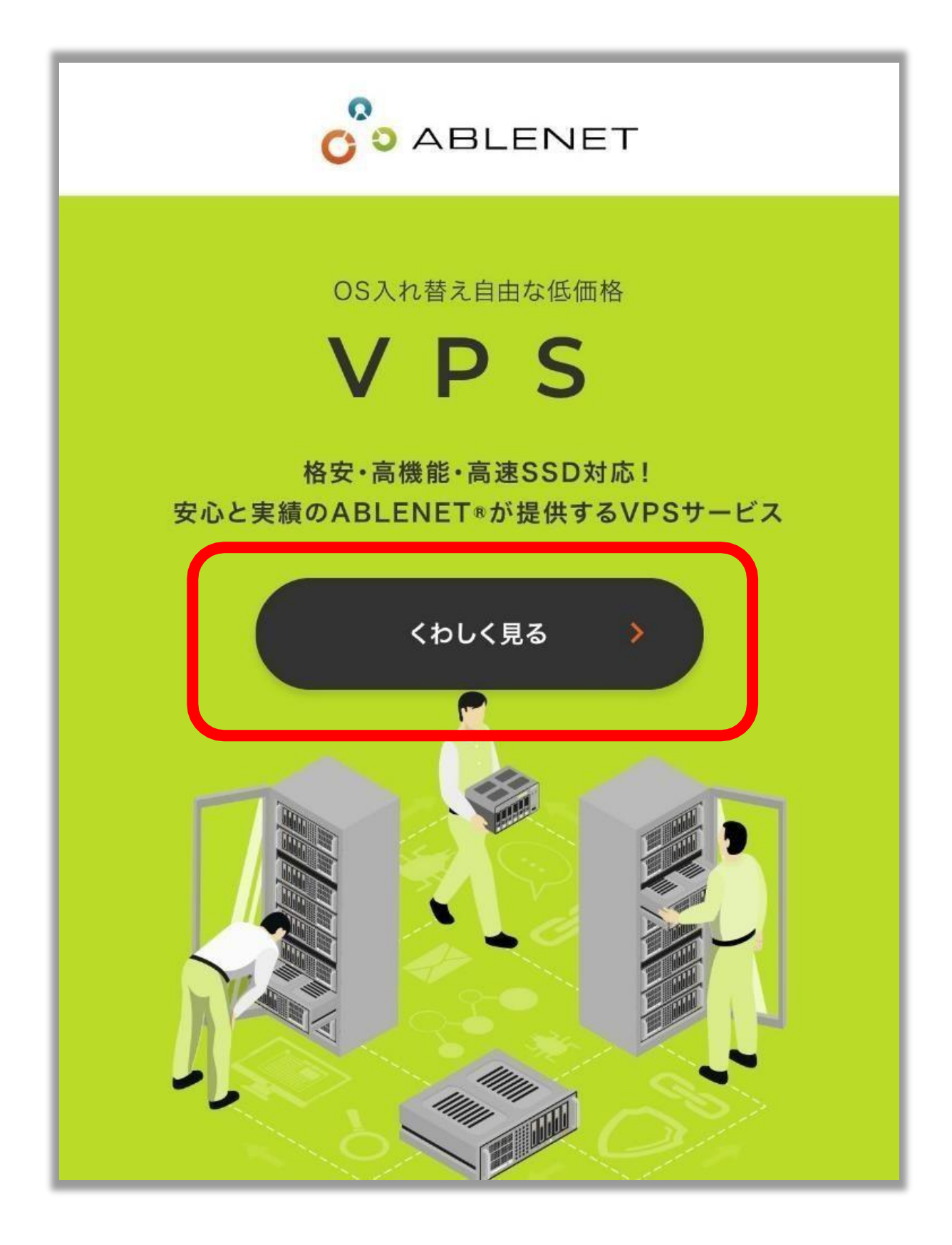

# Win2 プランをタップ

| オススメ                                                            |  |  |
|-----------------------------------------------------------------|--|--|
| Win2                                                            |  |  |
| メモリ増量中 <b>3.5GB</b><br>新規価格 <b>1,650</b> 円/月~<br>更新価格 2,284円/月~ |  |  |
| 初期費用<br>SSD/HDD<br>0円/0円                                        |  |  |
| CPU<br>仮想 3Core                                                 |  |  |
| SSD/HDD<br>120GB/100GB                                          |  |  |
| メモリ<br>3.500                                                    |  |  |
| * プランの価格や容量は キャンペーンや時期等に よって<br>変動します                           |  |  |

### ストレージとお支払方法を選択する (ストレージは HDD100GB を推奨)

| ストレージ |                    |  |  |
|-------|--------------------|--|--|
|       | HDD 100GB          |  |  |
| 0     | 33D 1200B          |  |  |
| お支払方法 |                    |  |  |
| 0     | クレジットカード試用期間あり     |  |  |
|       | クレジットカード試用期間なし     |  |  |
| 0     | コンビニ払い (手数料160円+税) |  |  |

### 利用規約を読み 同意項目にチェックを入れて 「契約期間の選択へ進む」をタップ

|         | 利用規約を新しいウィンドウで表示する                                   |
|---------|------------------------------------------------------|
|         | 利用規約への同意が必要です。<br>同意する                               |
| ご利用コンテン | ツについて(以下全てに同意してください)                                 |
|         | ABLENETではアダルト向けサイトは禁止<br>されています。<br>同意する             |
|         | ABLENETでは出会い系サイトは禁止され<br>ています。<br>同意する               |
|         | その他、 <mark>禁止事項</mark> に該当する行為も禁止さ<br>れています。<br>同意する |
|         | ~                                                    |

### 希望の契約期間を選択し 「見積画面へ進む」をタップする

| サーバー契約期間                                                                                                    |                |  |  |  |
|----------------------------------------------------------------------------------------------------|----------------|--|--|--|
| 0                                                                                                    | 月払い            |  |  |  |
| 0                                                                                                    | 6ヶ月払い 最大12%Off |  |  |  |
| 0                                                                                                    | 年払い 最大23%Off   |  |  |  |
| ※VPSサーバー利用料のキャンペーン価格は初回<br>あちない時のみの適用となり、次回更新時は通常<br>価格となります。 月払いでお申し込み頂いた場合、2か月<br>後の更新<br>後の更新<br>・RDSライセンス ・RDSライセンス ・Microsoft office SAL<br>のお申し込みは不要です。 |                |  |  |  |
| 見積り画面へ進む >                                                                                                    |                |  |  |  |
| (<                                                                                                    | 戻る             |  |  |  |

## WindowsServer の利用規約の同意に チェックを入れて、Windows2022 を 選択し、 「申込者情報の入力へ進む」

### をタップする

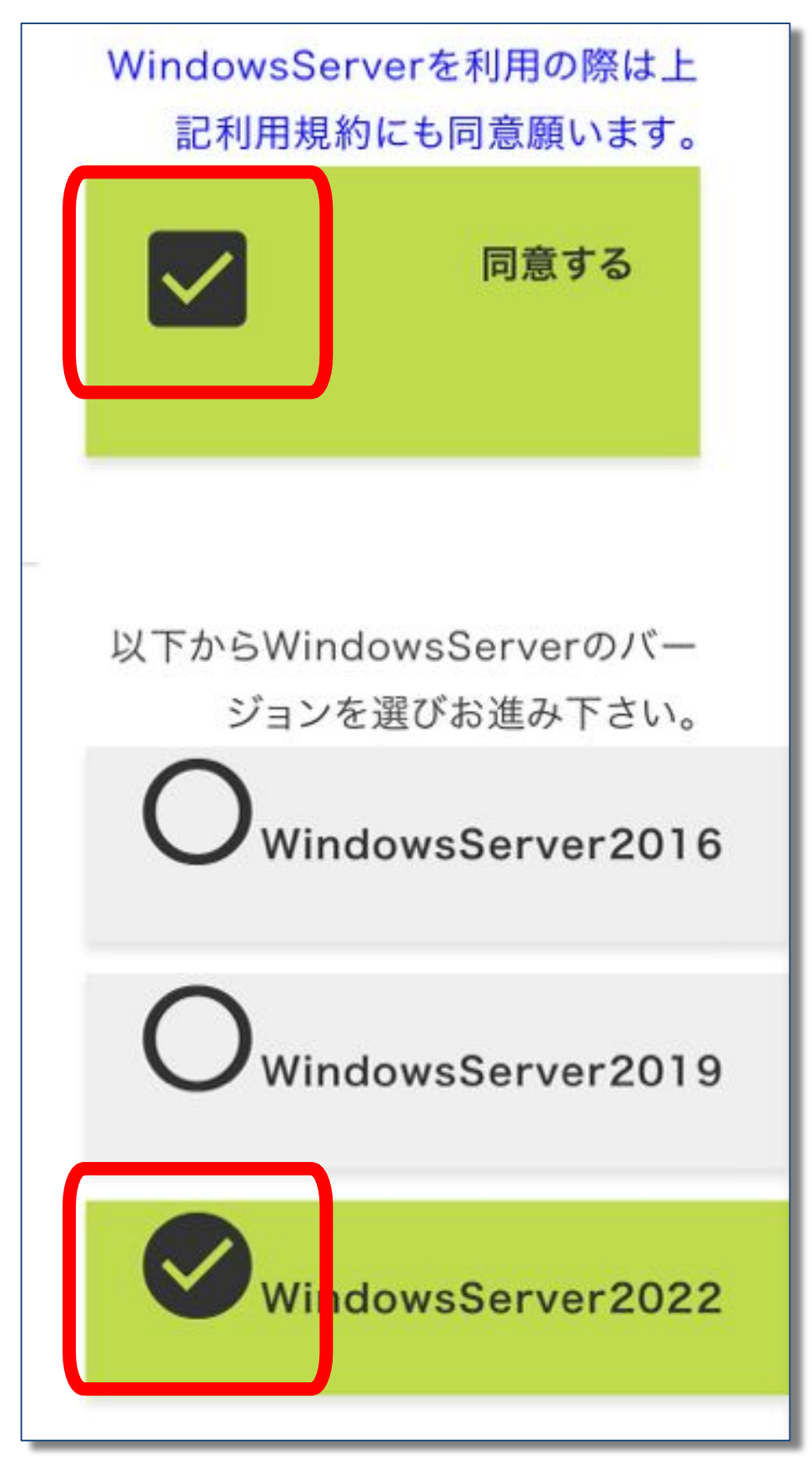

#### 申込者情報を入力し 「注文内容の確認へ進む」をタップする

| 都道<br>府県<br>必須                           | 選んで下さい     |   |
|------------------------------------------|------------|---|
| 住所<br>(市区<br>町村)<br><u>必須</u>            |            |   |
| 住所<br>(番<br>地、ビ<br>ル建<br>物)<br><u>必須</u> |            |   |
| 電話<br>番号<br>必須                           |            |   |
| FAX<br>番号                                |            |   |
| メール<br>アドレ<br>ス<br><u>必須</u>             |            |   |
|                                          | 注文内容の確認へ進む | > |
| <                                        | 戻る         |   |

### ※クレジットカード払いの場合※注文 内容の確認後、

## クレジットカードの情報を入力して 「注文を確定する」をタップする

| クレジットカード番<br>号<br><mark>(必須)</mark>                | (数字のみ)<br>(例)1234567890123456                |
|----------------------------------------------------|----------------------------------------------|
| クレジットカード有<br>効期限<br><mark>(必須)</mark>              | 05月/2020年(mm/yyyy)                           |
| クレジットカード名<br>義<br><mark>(必須)</mark>                | (アルファベット)<br>(例)TARO YAMADA                  |
| セキュリティコード<br><mark>(必須)</mark><br>セキュリティコード<br>とは? | (数字のみ)<br>カード裏面の3桁の数字です。<br>一部カードでは表面右上の4桁の数 |
|                                                    | ~                                            |

![](_page_8_Picture_3.jpeg)

様

この度はABLENET VPS「仮想デスクトッププラン」にお申込みいただきまして 誠に有難うございます。VPSサーバーの設定が完了し、利用頂く準備が整いま したので以下の通りご案内致します。

\*English version is here. http://www.ablenet.jp/vps/support/email\_en.html#1b

【契約情報】

契約者名メールアドレス申込日2020年02月12日

利用プランWin1プラン更新1ヶ月有効期限2020年03月31日

【WindowsServer設定情報】 WindowsServerにログインする際やリモート接続する際に必要な情報です。

コンピュータ ユーザー名 Administrator 初期パスワード

创期OS

WindowsServer2012R2

この部分は後の STEP で利用するので メールを必ず保管しておきましょう。